# Metodický list tajemnice Fakulty informatiky č. 1/2024

# K EVIDENCI SMLUV UZAVŘENÝCH FORMOU OBJEDNÁVKY

(ve znění ke dni 1. 9. 2024)

#### Článek 1

#### Předmět úpravy

- (1) Směrnice Masarykovy univerzity č. 6/2017 v návaznosti na znění zákona č. 340/2015 Sb., o zvláštních podmínkách účinnosti některých smluv, uveřejňování těchto smluv a o registru smluv (dále jen "zákon") **ukládá povinnou evidenci smluv** na MU jednotným způsobem.
- (2) Smlouvou je myšlena smlouva uzavřená podle občanského zákoníku v rámci soukromého smluvního práva, tedy dvoustranná nebo vícestranná právní jednání směřující ke vzniku závazku k určitému plnění. V registru smluv se taktéž uveřejňují smlouvy, které jsou uzavírány formou tzv. objednávek (viz <u>Metodický návod k aplikaci zákona o registru smluv</u>, verze 1.13, kapitola IV. písm. b.). Výjimku z povinnosti evidence smluv dle směrnice MU č. 6/2017 tvoří pouze smlouvy uzavírané v rámci pracovněprávních vztahů.
- (3) Dle směrnice MU musí být smlouvy vloženy do tzv. interního registru smluv (dále jen "IRS FI") – webové aplikace Úřadovny Informačního systému MU, která je rozdělena do více agend, přičemž agenda relevantní pro evidenci objednávek je agenda FI EO: Ekonomické spisy – Fakulta informatiky – Objednávky. U každé smlouvy/objednávky se eviduje:
  - elektronický obraz originálu smlouvy (= sken podepsané smlouvy),
  - **textový obsah smlouvy upravený za účelem zveřejnění** (= prostý text uzavřené smlouvy bez osobních informací, podpisů, aj., v otevřeném a strojově čitelném formátu),
  - metadata:
    - o identifikace smluvních stran,
    - o předmět smlouvy,
    - o cena, resp. hodnota smlouvy (lze-li určit),
    - o datum uzavření smlouvy.

#### Článek 2

#### Postup evidence objednávek v IRS FI

- (1) Každá objednávka je nejprve vytvořena v EIS Magion a teprve následně se ukládá do agendy v IRS FI. Vytvoření záznamu v IRS FI vychází z modulu OBJ v EIS Magion a dochází k němu těmito způsoby:
  - (a) schválením objednávky elektronickou finanční kontrolou, nebo
  - (b) zadáním údaje "*Schváleno průvodkou*" (v případě, že u objednávky neproběhla elektronická finanční kontrola), nebo
  - (c) připojením/naskenováním dokumentu (se zaškrtnutím volby SSL), nebo
  - (d) odesláním objednávky přes volbu "Tisk -> Email -> Odeslat".
- (2) Kromě vytvoření záznamu v IRS FI **JE NUTNÉ do IRS FI přenést** i některé **dokumenty**, konkrétně to jsou:
  - (a) podepsaná objednávka,

# MUNI FI

- (b) průvodka ("košilka s FK") při schválení objednávky "papírovou cestou",
- (c) všechny přílohy/nabídky, na které se odkazuje text objednávky,
- (d) u objednávek nad 50.000 Kč bez DPH je povinnou přílohou navíc objednávka "v otevřeném a strojově čitelném formátu", která se vytvoří při použití volby "*Tisk -> Email -> Odeslat*"; (touto volbou se automaticky založí záznam v IRS FI, včetně přenosu přílohy).
- (3) Při vkládání dokumentů k objednávkám v EIS Magion je nutné pro jejich snazší identifikaci používat **nabídku typů dokumentů v EIS Magion**:
  - objednávka doplní se automaticky k vytvořené příloze v EIS Magion přes volbu "Tisk -> Email -> Odeslat"; NEPOUŽÍVAT PRO PŘIPOJOVÁNÍ JINÝCH DOKUMENTŮ!,
  - objednávka podpis = podepsaná objednávka po schválení FK; v případě objednávky nad 50.000 Kč bez DPH se vkládá buď oboustranně podepsaná objednávka anebo objednávka podepsaná za FI, která je akceptací nabídky dodavatele/poskytovatele,
  - schválení objednávky = dokument o schválení žádosti o vystavení objednávky z aplikace v INETu – pro FI nerelevantní, aplikace se na FI nepoužívá,
  - příloha/nabídka = dokumenty, na které je přímý odkaz v textu objednávky,
  - průvodka k objednávce = košilka s FK při schválení objednávky "papírovou cestou" (stav FK = schváleno průvodkou),
  - jiný ostatní doplňující dokumenty bez povinnosti přenosu do SSL (IRS FI).

Poznámka: Pokud je k objednávce připojen dokument bez přenosu do SSL (IRS FI) a následně se zjistí, že tento dokument měl být do SSL (IRS FI) přenesen, je zapotřebí nejprve dokument v EIS Magion odpojit a znovu připojit se zaškrtnutým přenosem do SSL.

| 💀 rumbur-novy – Připojení ke vzdálené ploše (rumbur2.ics.muni.cz)                                                                                                    | – 🗆 X                                                   |
|----------------------------------------------------------------------------------------------------|---------------------------------------------------------|
| IS MAGION - oracle provozní - Bartošková Lenka <u2394></u2394>                                                                                                    | _ 0 X                                                   |
| Menu Systém Sestavy Okna Nápověda Konec-ukončení systému                                                                                                    |                                                         |
| ₩ Objednávky s FK [2023]                                                                                                    | _ <b>_</b> ×                                            |
| 🚯 Funkce 👻 📇 🐔                                                                                                    | 🗟 🖬 4 🕨 🕨                                               |
| Funce Image: State State Pietná objednávka Typ: Vnitrostátní V   Popis: Stálá objednávka E-portály Fin. kon: State Dodavatel V Vystavení: 02.01.2023 Pemicová Eva. Ing. X   Dodavatel IC. Dodavatel IC. Dodavatel V Vystavení: 02.01.2023 Pemicová Eva. Ing. X   Dič DPH v EU: Díbjednávka podpis Schválení objednávka V Vystavení: 00.01.01.01.01.01.01.01.01.01.01.01.01.0 | Zobrasit<br>Propagace<br>Editovat<br>Zaměnit<br>Odeslat |
|                                                                                                    |                                                         |
|                                                                                                    | >                                                       |
| Oprava Nový Nový jako Storno Proces FK Tisk                                                                                                    | Odesláno Vykryto                                        |
| Seznam ODetail THedání                                                                                                    |                                                         |
| Popis položky 4                                                                                                    | 1/503 1/1                                               |

# Článek 3

# Objednávkové řady a objednávková místa na Fl

(1) Vystavováním objednávek v EIS Magion jsou pověřeny tyto osoby (dále také jen "objednávková místa"):

| Typický předmět<br>objednávky                                   | Osoba pověřená<br>objednáváním                                | Objednávková<br>řada | Zástup v době<br>nepřítomnosti                                | Objednávková<br>řada zástupu |
|-----------------------------------------------------------------|---------------------------------------------------------------|----------------------|---------------------------------------------------------------|------------------------------|
| Zboží a služby placené<br>fakultní platební kartou              | Mgr. Jana Baná                                                | 3307                 | Mgr. Veronika<br>Gazárková                                    | 3304                         |
| Výpočetní technika,<br>AVT, tonery, apod.                       | Bc. Magda<br>Musilová                                         | 3306                 | Ing. Miroslava<br>Navrátilová                                 | 3302                         |
| Kancelářské potřeby,<br>zboží a služby pro<br>správu budovy     | Hana Lysáková                                                 | 3303                 | /<br>Ing. Dagmar<br>Huňařová<br>/                             | 3309<br>/                    |
| Knihy, EIZ                                                      | Mgr. Ondřej Lukáš                                             | 3305                 | ,<br>Petra Křivánková                                         | 3301                         |
| Zboží a služby pro CSP                                          | Ing. Dagmar<br>Huňařová                                       | 3308                 | Ing. Miroslava<br>Navrátilová                                 | 3308                         |
| NEI objednávky nad<br>50.000 Kč bez DPH<br>(povinné zveřejnění) | Mgr. Veronika<br>Gazárková                                    | 3350                 | Ing. Dagmar<br>Huňařová<br>/<br>Ing. Miroslava<br>Navrátilová | 3350                         |
| Vnitroobjednávky dle<br>požadavků kateder                       | Mgr. Jana Baná                                                | 3395                 | Ing. Miroslava<br>Navrátilová                                 | 3395                         |
| Vnitroobjednávky<br>ostatní                                     | Ing. Miroslava<br>Navrátilová                                 | 3395                 | Ing. Dagmar<br>Huňařová                                       | 3395                         |
| INV TZ budovy (vč.<br>případného zveřejnění)                    | Mgr. Veronika<br>Gazárková                                    | 3398                 | Ing. Dagmar<br>Huňařová<br>/<br>Ing. Miroslava<br>Navrátilová | 3398                         |
| INV stroje, SW, apod.<br>(vč. případného<br>zveřejnění)         | Mgr. Veronika<br>Gazárková                                    | 3399                 | Ing. Dagmar<br>Huňařová<br>/<br>Ing. Miroslava<br>Navrátilová | 3399                         |
| Limitované přísliby                                             | Ing. Miroslava<br>Navrátilová<br>/<br>Ing. Dagmar<br>Huňařová | 3388                 | Ing. Dagmar<br>Huňařová<br>/<br>Ing. Miroslava<br>Navrátilová | 3388                         |

Článek 4

#### Osoby pověřené zveřejňováním smluv / objednávek

(1) Osoby pověřené zveřejňováním smluv uzavřených formou objednávky jsou Mgr. Veronika Gazárková a RNDr. Lenka Bartošková.

Článek 5

Postup v případě neinvestičních objednávek do 50.000 Kč bez DPH

- (1) Objednávkové místo zadá objednávku do EIS Magion modul OBJ.
- (2) V případě, že se text objednávky odkazuje na nabídku ("objednáváme dle nabídky") MUSÍ objednávkové místo k objednávce tuto nabídku/přílohu PŘILOŽIT zaškrtávátko přenosu do SSL (= IRS FI) zůstává zaškrtnuto!!!

Pokud chce objednávkové místo vložit do EIS Magion i další dokumenty, ale nechce jejich přenos do IRS FI, pak musí "odškrtnout" přenos do SSL (IRS FI).

- (3) Objednávkové místo zahájí finanční kontrolu objednávky. V případě schválení objednávky průvodkou nastaví objednávkové místo provedení finanční kontroly průvodkou (schváleno průvodkou), přičemž tuto průvodku do EIS Magion k objednávce naskenuje (vč. zaškrtnutí přenosu do SSL).
- (4) Po úspěšné finanční kontrole objednávkové místo:
  - (a) vytiskne formulář objednávky,
  - (b) předá jej k podpisu tajemnici,
  - (c) podepsanou objednávku naskenuje k objednávce v EIS Magion,
  - (d) předá objednávku vč. případných příloh dodavateli/poskytovateli (resp. žadateli o vystavení objednávky v případě, že na objednávkové místo žadatel o vystavení objednávky spolu s žádostí o vystavení objednávky nepředal kontakt na osobu vyřizující plnění objednávky u dodavatele/poskytovatele) a SOUČASNĚ změní stav políčka Odeslání na Odesláno a zadá datum odeslání.

Pokud objednávkové místo změní stav políčka Odeslání na Odesláno dodatečně, musí opravit datum odeslání – automaticky je doplňováno aktuální datum!!!

POZOR!!! Z EIS Magion není možné odesílat objednávku s přílohou (objednáváme dle nabídky...).

## Článek 6

Postup v případě neinvestičních objednávek nad 50.000 Kč bez DPH a investičních objednávek

- (1) Pro vystavování neinvestičních objednávek s cenou nad 50.000 Kč bez DPH nebo investičních objednávek (stroje a SW s pořizovací cenou vyšší než 80.000 Kč vč. DPH, technické zhodnocení majetku) jsou určeny objednávkové řady 3350, 3398 a 3399.
- (2) Již při zadávání objednávky do EIS Magion musí mít objednávkové místo informaci o tom, zda bude objednávka zveřejňována, anebo se na ni vztahuje některá ze zákonných výjimek, např.<sup>1</sup>:

<sup>&</sup>lt;sup>1</sup> Případné další výjimky je nutné vždy nejprve konzultovat s právníkem FI nebo s tajemnicí.

- (a) § 3 odst. 2 písm. d) zákona o registru smluv smlouva, jejíž plnění je prováděno převážně mimo území České republiky typicky objednávky letenek (viz <u>Metodický návod k aplikaci</u> zákona o registru smluv, verze 1.13, kapitola VII. písm. d) str. 41),
- (b) § 3 odst. 2 písm. h) zákona o registru smluv výše hodnoty předmětu smlouvy je 50.000 Kč bez DPH nebo nižší – může nastat v případě objednávky na akci, která je technickým zhodnocením nebo dílčím plněním ve výsledku vstupujícím do pořizovací ceny investičního majetku,
- (c) objednávka je výzvou k plnění na základě uzavřené (rámcové) smlouvy a ve smlouvě je ujednáno, že jednotlivé výzvy k plnění není nutné zveřejňovat (nutno ověřit v textu smlouvy) – typicky se jedná o objednávku zboží v rámci tzv. centrálních nákupů.
- (3) Bude-li objednávka zveřejňována, pak mohou nastat dvě možnosti:
  - (a) objednávka je vystavována jako "reakce" na nabídku dodavatele/poskytovatele, pak je nutné do textu objednávky uvést:

"Vystavený daňový doklad musí obsahovat číslo naší objednávky a splňovat všechny náležitosti vyplývající z ustanovení příslušných právních předpisů. Daňový doklad musí být zaslán na adresu objednatele, případně elektronicky na email: <u>ekon@fi.muni.cz</u>. Akceptujeme Vaši nabídku ... ze dne ... (viz příloha) bez možnosti odchylky. Objednávka bude zveřejněna v registru smluv ČR."

| V dne      | <br>Razítko a podpis osoby oprávněné za dodavatele |
|------------|----------------------------------------------------|
| V Brně dne | <br>RNDr. Lenka Bartošková, tajemnice FI MU"       |

(b) není-li objednávka vystavována jako reakce na nabídku dodavatele/poskytovatele, pak je nutné do "zápatí" objednávky uvést text akceptace:

"Vystavený daňový doklad musí obsahovat číslo naší objednávky a splňovat všechny náležitosti vyplývající z ustanovení příslušných právních předpisů. Daňový doklad musí být zaslán na adresu objednatele, případně elektronicky na email: <u>ekon@fi.muni.cz</u>. Žádáme o akceptaci této objednávky (objednatel vylučuje akceptaci s odchylkou) a její následné odeslání na email: <u>ekon@fi.muni.cz</u> nejpozději do 3 pracovních dnů, jinak bude objednávka neplatná. Dodavatel souhlasí se zveřejněním smlouvy v registru smluv (dle zákona 340/2015 Sb.), která vznikne na základě této objednávky.

| V dne      | Razítko a podpis osoby oprávněné za dodavatele |
|------------|------------------------------------------------|
| V Brně dne | RNDr. Lenka Bartošková. tajemnice FI MU"       |

(4) Po vyplnění základních údajů (hlavičky objednávky + položek objednávky) v EIS Magion pošle objednávkové místo objednávku mailem na adresu <u>sekdek@fi.muni.cz</u> – volba *Tisk –> E-mail -> Odeslat* => tímto krokem se automaticky založí spis v příslušné agendě IRS FI. POZOR!!! Tento krok je nutné realizovat i u objednávek vznikajících automaticky na základě CN/DNS!!! = po automatickém vložení objednávky do EIS Magion objednávkové místo musí tuto objednávku poslat z EIS Magion na adresu sekdek@fi.muni.cz mailem.

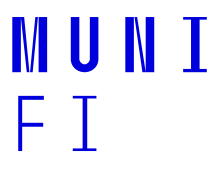

(5) V případě, že se text objednávky odkazuje na nabídku/přílohu ("objednáváme dle přílohy") MUSÍ objednávkové místo k objednávce tuto nabídku/přílohu PŘILOŽIT – zaškrtávátko přenosu do SSL (= IRS FI) zůstává zaškrtnuto!!!

Pokud chce objednávkové místo vložit do EIS Magion i další dokumenty, ale nechce jejich přenos do IRS FI, pak musí "odškrtnout" přenos do SSL (IRS FI).

- (6) Objednávkové místo zahájí finanční kontrolu objednávky. V případě schválení objednávky průvodkou nastaví objednávkové místo provedení finanční kontroly průvodkou (schváleno průvodkou), přičemž tuto průvodku do EIS Magion k objednávce naskenuje (vč. zaškrtnutí přenosu do SSL).
- (7) Po úspěšné finanční kontrole pověřené objednávkové místo objednávku vytiskne a předá k podpisu tajemnici fakulty.
- (8) V případě nutnosti zajistit akceptaci objednávky ze strany dodavatele/poskytovatele (objednávka vystavena postupem dle článku 6 odst. 3 písm. b předá objednávkové místo podepsanou objednávku (vč. případných příloh) dodavateli/poskytovateli společně s žádostí o písemnou akceptaci objednávky (podpis objednávky).
- (9) Má-li být objednávka zveřejněna v celostátním Registru smluv České republiky, lze tak učinit až v okamžiku, kdy je objednávka oboustranně "akceptována". Zveřejnění zajistí osoby pověřené zveřejňováním smluv na FI. Zveřejňuje se formulář objednávky bez podpisů (vzniklý na základě postupu dle odst. 4 po odstranění osobních údajů apod.) plus případné přílohy (upřesňující předmět objednávky nabídky). Postup zveřejnění:
  - Úřadovna –> agenda Ekonomické spisy Fakulta informatiky
  - o výběr spisu zveřejňované objednávky,
  - o vložení formuláře objednávky určeného ke zveřejnění,
  - doplnění metadat objednávky datum uzavření smlouvy, případně oprava ceny (hodnota předmětu smlouvy) –> Podrobnosti o spisu: tlačítko Změnit (a Uložit změny),
  - o na záložce Dokumenty vybrat (zaškrtávátko vlevo) dokumenty určené ke zveřejnění,
  - úkonem Předání smlouvy do Registru smluv k uveřejnění provést vlastní zveřejnění objednávky v Registru smluv ČR.
- (10) Osoby pověřené zveřejňováním smluv/objednávek vloží sken objednávky vč. podpisů (akceptace) k objednávce v EIS Magion. Přenos z EIS Magion do IRS FI se provede automaticky.
- (11) Po úspěšném zveřejnění objednávky v celostátním registru smluv osoba pověřená zveřejňováním smluv u zveřejněné objednávky v EIS Magion do políčka Dodání zapíše ID verze smlouvy z Registru smluv ČR a nastaví hodnotu pole Registrace na Zveřejněno.
- (12) Není-li objednávka zveřejňována z důvodu výjimek uvedených v odst. 2, musí být do políčka Poznámka uveden důvod nezveřejnění. Vzniká-li objednávka na základě smlouvy, je nutné číslo smlouvy, ke které se objednávka váže, uvádět do políčka Smlouva v EIS Magion.
- (13) Objednávkové místo odešle objednávku podepsanou ze strany FI (vč. případných příloh) dodavateli/poskytovateli a SOUČASNĚ změní stav políčka Odeslání v EIS Magion na Odesláno a zadá datum odeslání.

Pokud objednávkové místo změní stav políčka Odeslání na Odesláno dodatečně, musí opravit datum odeslání – automaticky je doplňováno aktuální datum!!!

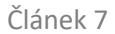

Odlišný postup při zveřejňování objednávek s dodavateli ze zahraničí

(1) Je-li objednáváno zboží nebo služba ze zahraničí, mohou nastat problémy vykomunikovat s dodavatelem akceptaci objednávky a souhlas s jejím zveřejněním. V případě, že nelze získat od zahraničního dodavatele akceptaci objednávky (a souhlas se zveřejněním), je možné objednávku zveřejnit a poté dodavateli poslat objednávku s textem:

"The Parties agree with the publication of the Agreement in the open Contract Repository established by the Czech law. The Agreement shall be made accessible to the general public, but personal data, signatures and bank account information shall be omitted.

Masaryk University has to publish this contract online under the law.

Please see here (only in Czech): <u>https://smlouvy.gov.cz/</u>

The publication of another agreement; please note that personal data were omitted (you can see published document in .docx in the section "Soubory" on the right side): plus uvést odkaz, na kterém je objednávka v RS ČR zveřejněna."

#### Článek 8

#### Archivace

- (1) Veškerou dokumentaci v listinné podobě, která vznikla v procesu vystavování, schvalování, zveřejňování a odesílání objednávky předá objednávkové místo k archivaci na Ekonomické oddělení FI. Minimálně by to měly být tyto dokumenty:
  - (a) podepsaná objednávka,

MUNT

FΤ

- (b) všechny přílohy/nabídky, na které se odkazuje text objednávky,
- (c) při finanční kontrole realizované "papírovou cestou" průvodka.

## Článek 9

#### Uzavírání spisů objednávek

- Spisy objednávek v IRS FI by měly být průběžně uzavírány vzhledem k tomu, že skartační řízení (V10) běží od následujícího roku po uzavření spisu, měly by spisy být uzavřeny před koncem roku (např. při kontrole na zveřejňování smluv/objednávek).
- (2) Za realizaci tohoto úkonu odpovídají osoby pověření prací s IRS FI.

## Článek 10

#### Závěrečná ustanovení

(1) Tento metodický list nabývá účinnosti 1. září 2024.

RNDr. Lenka Bartošková tajemnice FI podepsáno elektronicky